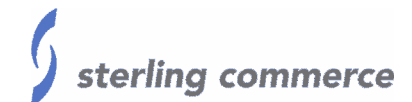

# **Updating Passwords on a Gentran System**

Last revised: 10/24/03 Shane Cargal

# **Sterling Commerce**

An IBM Company

The information contained in this document represents the current view of Sterling Commerce on the issue discussed as of the date of publication. Because Sterling Commerce must respond to changing market conditions, it should not be interpreted to be a commitment on the part of Sterling Commerce, and Sterling Commerce cannot guarantee the accuracy of any information presented after the date of publication.

This document is for informational purposes only. STERLING COMMERCE MAKES NO WARRANTIES, EXPRESSED OR IMPLIED, IN THIS DOCUMENT.

© 2000 Sterling Commerce. All rights reserved.

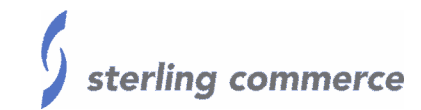

# TABLE OF CONTENTS

| Purpose                                                       |    |
|---------------------------------------------------------------|----|
| Background                                                    |    |
| Windows Integrated Authentication                             |    |
| Standard Security (SQL Server Authentication or Oracle RDBMS) |    |
| Solution Steps                                                |    |
| Gentran                                                       |    |
| Database                                                      |    |
| Data Source Name (DSN)                                        |    |
| Microsoft SQL Server                                          | 11 |
| Oracle                                                        | 11 |
| Windows                                                       |    |
| Windows 2000                                                  | 13 |
| Windows NT                                                    | 15 |
| Distributed COM Configuration (DCOM)                          |    |
| Verification                                                  |    |

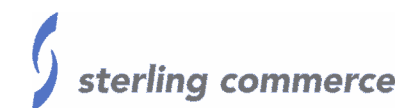

# Purpose

Provide an overview of all the areas that need to be updated, when a password change is required for the user id used to start the Gentran Server for Windows services (Release 3.01 and higher).

# Background

There are many possible areas that can be affected by a password change to the Windows user id that is used to start the Gentran Server for Windows services, such as the database, Gentran, and DCOM access.

Not all areas need to be updated, but for the sake of keeping the User ID and password consistent across all areas, it is suggested that the password is updated in all areas. Specifically, the database user id and password, and the Gentran's ODBC access user id and password do not have to be updated when the Windows user id has been updated when using Windows integrated authentication.

It is strongly suggested that a network administrator make all changes regarding the Windows user id and password, along with the changes to the user id and password for the services. It is also recommended that a database administrator make any changes to a password for the database user id.

As always, before making any changes to a production machine, make sure that a current backup has been made, and verify the backup is valid.

## Windows Integrated Authentication

When using Windows integrated authentication with Microsoft SQL Server, the passwords in Microsoft SQL Server and in Gentran Server for Windows' ODBC access areas do not have to be updated. In fact, the password fields are unavailable from within Microsoft SQL Server when using Windows integration authentication.

## Standard Security (SQL Server Authentication or Oracle RDBMS)

When using Standard Security with Microsoft SQL Server (SQL Server authentication) or Oracle, the passwords do not have to be updated <u>unless</u> the ODBC access areas in Gentran have been updated, or vice verse. It is a good idea to update the password in all areas to keep user id and password in sync with the ones used in Windows.

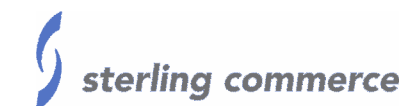

# **Solution Steps**

#### Gentran

When the password is to be updated in the database, the first place to update it will be in the Gentran Server for Windows ODBC access areas of the Gentran Server System Configuration and then the Gentran Server Mailbox properties.

- 1) Open Gentran Server Configuration.
- 2) Enter the new password in the 'Password' and 'Confirm' fields.

This changes the ODBC database login password for the GENTRAN Server Executive service.

| GENTRAN:Server for Windows N                                               | IT System Configuration 📃 🗖 🗙                                                  |
|----------------------------------------------------------------------------|--------------------------------------------------------------------------------|
| Directories Securi<br>Controllers System Mai                               | ty   Imports   External Data  <br>Ibox   Splitter   Audit Notification   Users |
| Choose the controller to be configure<br>to the GENTRAN:Server system name | ed. The selected controller must belong<br>ned GENTRAN32                       |
| Controller GENMACHINE                                                      | Select Browse                                                                  |
| Settings for SCARGALVM2KSRV                                                |                                                                                |
| Use this account to access the ODB                                         | C Data Source                                                                  |
| User genadmin Passwo                                                       | ord Confirm                                                                    |
| GENTRAN Executive<br>(primary system controller)                           | Stop 🔽 Auto start Dependencies                                                 |
| GENTRAN Poller                                                             | Stop Auto start 60 🔹 seconds                                                   |
| GENTRAN Scheduler                                                          | Stop 🔽 Auto start 60 🛫 seconds                                                 |
| Limit concurrent process co                                                | ntrol events Max events                                                        |
|                                                                            |                                                                                |
|                                                                            |                                                                                |
|                                                                            |                                                                                |
| 0                                                                          | K Cancel Apply Help                                                            |

In Gentran Server Configuration (cont.):

- 1) Click on the 'Audit/Notification tab.
- 2) Click on the 'Server' button.
- 3) Enter the new password in the 'Password' field.

This changes the ODBC database login password for the Gentran Audit Notification service.

| 👔 GENTRAN Audit/Notification Server Properties - SCARG 🔳 🗔 🗙                                              |  |  |  |
|----------------------------------------------------------------------------------------------------|--|--|--|
| Database Notifications                                                                                    |  |  |  |
| Audit/Notification uses ODBC to connect to your database system. Which data source would you like to use? |  |  |  |
| ODBC Data Source: Gentian32                                                                               |  |  |  |
| What User ID and Password should Audit/Notification use to log on to the database system?                 |  |  |  |
| User ID: genadmin                                                                                         |  |  |  |
| Password:                                                                                                 |  |  |  |
| Audit/Notification Service                                                                                |  |  |  |
| Stop Service Dependencies                                                                                 |  |  |  |
| OK Cancel Apply Help                                                                                      |  |  |  |

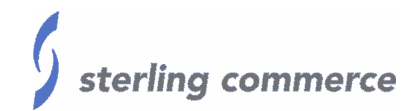

Next the password must be changed in the Gentran Server for Windows Mailbox properties.

- 1) Open Gentran Server Mailbox Server Manager.
- 2) Right click on the server name, and select 'Properties.'
- 3) On the 'Database' tab enter the new password in the 'Password' field.

This changes the ODBC database login password for the Gentran Server Mailbox service.

|                                                |                                                          | /                                                 |
|------------------------------------------------|----------------------------------------------------------|---------------------------------------------------|
| Server Properties For 9                        | 5CARGALVM2K5RV                                           | ×                                                 |
| Database Security M                            | tessages Files Startup                                   |                                                   |
| GENTRAN:Server Mai<br>Which data source wo     | lbox uses ODBC to connect to<br>uld you like to use ?    | o your database system.                           |
| ODBC Data Source                               | Gentran32                                                |                                                   |
| To improve performanc<br>multiple ODBC connec  | e, GENTRAN:Server Mailbox<br>tions. How many connections | can simultaneously use<br>would you like to use ? |
| ODBC Connections                               | 1 .                                                      |                                                   |
| What User Id and Pass<br>the database system ? | sword should GENTRAN:Serv                                | ver Mailbox use to log on to                      |
| User Id                                        | genadmin                                                 |                                                   |
| Password                                       |                                                          |                                                   |
|                                                | ОК                                                       | Cancel Help                                       |

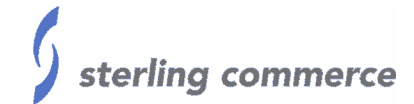

When using the SAP Extension for Gentran Server for Windows, the password will need to be updated within the Gentran Server for Windows SAP Configuration.

- 1) Open Gentran Server for Windows SAP Configuration.
- 2) Click on the 'System' tab.
- 3) Enter the new password in the 'Password' field.

| SAP Gentran:Server for Windows SAP Configuration                | _ 🗆 🗙 |
|-----------------------------------------------------------------|-------|
| Connection Parameters   General System                          |       |
| Machine Name to Run Outbound Translation GENMACHINE             |       |
| Select the ODBC Data Source used by the GENTRAN /SAP Interface. |       |
| ODBC Data Source GENTRANDatabase                                |       |
| Use this account to access the ODBC Data Source 🖌               |       |
| User genadmin Password                                          |       |
|                                                                 |       |
|                                                                 |       |
|                                                                 |       |
|                                                                 |       |
|                                                                 |       |
|                                                                 |       |
|                                                                 |       |
| OK Cancel <u>Apply</u>                                          | Help  |

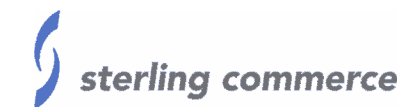

When using RosettaNet for Gentran Server for Windows version 3.1.1 and 3.2, the password will need to be updated in the Gentran RosettaNet Server Configuration screen.

- 1) Open Gentran RosettaNet Server Configuration.
- 2) Enter the new password in the 'Password' field.

| 😔 GENTRAN RosettaNet                             | Server - Configuration                                 |
|--------------------------------------------------|--------------------------------------------------------|
| RosettaNet uses ODBC<br>source would vou like to | to opnnect to your database system. Which data<br>use? |
| ODBC Data Source:                                | GENTRANMSOracle                                        |
| Which User ID and Pass<br>database system?       | word should RosettaNet use to log on to the            |
| User ID:                                         | genadmin                                               |
| Password:                                        | ******                                                 |
|                                                  | OK Cancel <u>H</u> elp                                 |

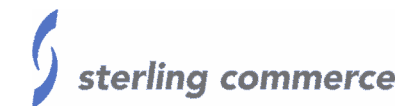

If the User ID that is used to start the Gentran Services is also used to log into Gentran and Gentran is setup to use Windows Integrated Security or Mixed Security, then the password will need to be updated within the Users tab of Gentran Server Configuration. When using Standard Security the password does not have to be updated, however it is suggested to keep all the passwords same.

- 1) Open Gentran Server Configuration.
- 2) Click on the 'Users' tab.
- 3) Select the User Id and click 'Edit.'

| GENTRAN:Server for V  | Windows NT Syste                        | m Configuratio | n 📃                                           | × |
|-----------------------|-----------------------------------------|----------------|-----------------------------------------------|---|
| Directories           | Security                                | Imports        | External Data                                 |   |
| Lontrollers Syster    | n   Malibox                             | Splitter   Au  | udit/Notification Users                       |   |
| User ID<br>(genadmin) | <u>User Name</u><br>System Administrato | Γ              | <u>N</u> ew<br><u>E</u> dit<br><u>D</u> elete |   |
|                       | Close                                   | Council        | Apple                                         |   |

4) Enter the new password in the 'Password' and 'Verify Password' fields.

| Security Access                                                   | ×                                                                                                    |
|-------------------------------------------------------------------|----------------------------------------------------------------------------------------------------|
| User [D: genadmin<br>User Name: System Administrator<br>Password: | ecurity Matrix<br>System Administration<br>Partner Profiles<br>Send/Receive<br>Import<br>Export<br>Screen Entry<br>Unattended |
|                                                                   |                                                                                                    |

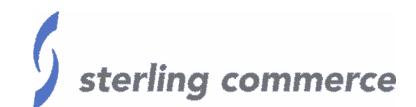

#### Database

After the password has been updated in the Gentran Server for Windows' ODBC access areas, the password will need to be updated in the database.

When using Microsoft SQL Server the password can be updated from within Microsoft SQL Server Enterprise Manager. When using Oracle 8i the password can be changed from within DBA Studio, or when using Oracle 9i the password can be changed from within Oracle Enterprise Manager.

For more information regarding changing or updating passwords in the database, see the database vendor software documentation or a database administrator.

#### Data Source Name (DSN)

#### **Microsoft SQL Server**

When using Microsoft SQL Server, the ODBC Data Source name (DSN) contains a User ID and password area. This user id and password entry is only used during an ODBC test for the DSN when using Standard Security (SQL Server Authentication). This user id and password is not used during normal operations and processing.

For the test to be successful when using Standard Security, the password will need to be updated prior to performing an ODBC test.

\*\*Please note: Any entry in the password field of the DSN setup is not saved once the DSN configuration is closed, and must be re-entered prior to a DSN test. As mentioned before, these user id and password fields are used only when testing the DSN from the DSN setup applet. The user id and password fields here in the DSN setup are only used during the testing of the DSN when using Standard Security, and they are not used by Gentran to access the database.

#### Oracle

The DSN setup for Oracle 8i and 9i do not require a password, so the DSN will not need

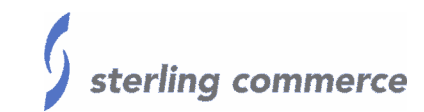

to be modified. The user id and password in the DSN are used only when testing the DSN.

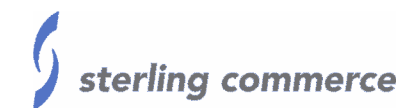

#### Windows

After updating the password for the database access and Gentran Server for Windows' ODBC access areas then the Windows user id and password will need to be updated. The Windows user id that is used to start the Gentran Server for Windows services can be a local user or a domain user. In either case, this user's password will need to be updated.

It is suggested that a network or administrator make any changes regarding any local or domain user accounts.

This Windows user id's password will first need to be updated. Once the password for that id has been updated, then the new password for will need to be entered for each of the Gentran Server for Windows services using the steps below.

#### Windows 2000

1) Open the Microsoft Management Console for Services. This is located within Administrative Tools.

| 🍇 Services                  |                        |              |         |              | _            |  |
|-----------------------------|------------------------|--------------|---------|--------------|--------------|--|
| ] <u>A</u> ction ⊻iew ] ← → | 🖿 💽   🗗 🗟   É          | ያ   ▶ ■      | ■>      |              |              |  |
| Tree                        | Name 🛆                 | Description  | Status  | Startup Type | Log On As    |  |
| Services (Local)            | 🖏 Distributed Transac  | Coordinate   |         | Manual       | LocalSystem  |  |
| 545 mm                      | 🏶 DNS Client           | Resolves a   | Started | Automatic    | LocalSystem  |  |
|                             | 🏶 Event Log            | Logs event   | Started | Automatic    | LocalSystem  |  |
|                             | 🏶 Fax Service          | Helps you    |         | Manual       | LocalSystem  |  |
|                             | 🗞 GENTRAN Audit Not    |              | Started | Automatic    | .\scargal    |  |
|                             | GENTRAN:Server C       |              | Started | Automatic    | .\scargal    |  |
|                             | GENTRAN:Server E       |              | Started | Automatic    | .\scargal    |  |
|                             | GENTRAN:Server M       |              | Started | Automatic    | .\scargal    |  |
|                             | 🏶 Indexing Service     | Indexes co   | Started | Automatic    | LocalSystem  |  |
|                             | 🏶 Internet Connectio   | Provides n   |         | Manual       | LocalSystem  |  |
|                             | 🏶 IPSEC Policy Agent   | Manages I    | Started | Automatic    | LocalSystem  |  |
|                             | 🏶 Logical Disk Manager | Logical Disk | Started | Automatic    | LocalSystem  |  |
|                             | Ballogical Dick Managa | Administrat  |         | Manual       | LocalSuctors |  |
|                             |                        |              |         |              |              |  |

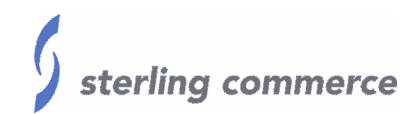

- 1) Double click Gentran Audit Notification.
- 2) Click the 'Log On' tab
- 3) Enter the new password in the 'Password' and 'Confirm password' fields.

| GENTRAN Audit Notificat            | ion Properties (Local Com         | puter) ? 🗙             |
|------------------------------------|-----------------------------------|------------------------|
| General Log On Reo                 | overy Dependencies                |                        |
| Log on as:<br>C Local System accou | int<br>interat; with desktop      |                        |
| Ihis account:                      | .\genadmin                        | Browse                 |
| _<br>Password:                     | *****                             |                        |
| Confirm password:                  | *****                             |                        |
| You can enable or disat            | ole this service for the hardware | profiles listed below: |
| Profile 1                          |                                   | Enabled                |
|                                    | Enable                            | Disable                |
|                                    | OK Car                            | Apply                  |

4) Repeat the steps above for Gentran Server Mailbox and Gentran Server Executive, and if installed, Gentran Server Communications and RosettaNet Server PIP services.

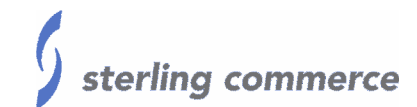

#### Windows NT

1) Open the Services console from within the Control Panel.

| ier <u>v</u> ice              | Status  | Startup   |   | Close       |
|-------------------------------|---------|-----------|---|-------------|
| Computer Browser              | Started | Automatic |   |             |
| DHCP Client                   | Started | Automatic |   | Start       |
| Directory Replicator          |         | Manual    |   |             |
| EventLog                      | Started | Automatic |   | Stop        |
| GENTRAN Audit Notification    | Started | Automatic |   |             |
| GENTRAN:Server Communications | Started | Automatic |   | Eause       |
| GENTRAN:Server Executive      | Started | Automatic |   | Continue    |
| GENTRAN:Server Mailbox        | Started | Automatic |   | Sources     |
| License Logging Service       | Started | Automatic |   | Charlens    |
| Messenger                     | Started | Automatic | - | Jajup       |
|                               |         |           |   | HW Profiles |
| tartup Parameters:            |         |           |   |             |
|                               |         |           | - | Help        |

- 2) Double click Gentran Audit Notification.
- 3) Enter the new password in the 'Password' and 'Confirm password' fields.

| Service                             | X      |
|-------------------------------------|--------|
|                                     | ~      |
| Service: GENTRAN Audit Notification |        |
| Startup Type                        |        |
|                                     | UK     |
| C Manual                            | Cancel |
| O <u>D</u> isabled                  | Help   |
| Log On As:<br>System Account        | sktop  |
| Ihis Account: gepadmin              |        |
| Password: J**********               |        |
| Confirm<br>Password:                |        |
|                                     |        |

4) Repeat the steps above for Gentran Server Mailbox and Gentran Server Executive, and if installed, Gentran Server Communications and RosettaNet Server PIP services.

# Distributed COM Configuration (DCOM)

After the password has been updated in Windows for the user id that is used to start the Gentran Server for Windows services, the password will then need to be changed within Distributed COM Configuration.

The user id and password that will be updated within Distributed COM Configuration is the exact same user id and password that is used to start the Gentran services, so the user id and password here has to be the same as the one used before when updating the user id that starts the services (Windows user id).

It is suggested that network administrator make the necessary changes in the Distributed COM configurations.

To update the password for the id being used in the Distributed COM configuration, follow the instructions below.

- 1) Click on the Windows 'Start' button.
- 2) Select 'Run'.
- 3) Type DCOMCNFG, and click 'OK' to open the Distributed COM Configuration Properties.

| Distributed COM Configuration Properties                                                                                                    |
|----------------------------------------------------------------------------------------------------|
| Distributed COM Configuration Properties       Image: Complexity       Default Protocols         Applications       Image: Complexity       Default Protocols         Applications:       Image: Complexity       Default Protocols         ComE vents: ComServiceE vents       Image: Complexity       Image: Complexity         Defrag NTFS       Event System       Image: Complexity       Image: Complexity         Defrag NTFS       Event System       Image: Complexity       Image: Complexity         Defrag NTFS       Event Object Change       Image: Complexity       Image: Complexity         GENTRAN Audit Notification Application       GENTRAN Audit Notification Service       Image: Complexity       Image: Complexity         IS Admin Crypto Extension       IIS Admin Service       Image: Complexity       Image: Complexity       Image: Complexity         Image: Document       Internet Explorer(Ver 1.0)       Image: Complexity       Image: Complexity       Image: Co |
| Properties                                                                                                    |
| OK Cancel Apply                                                                                                    |

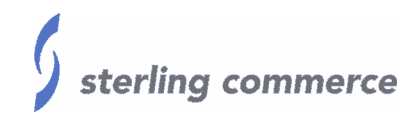

- 4) Highlight Gentran Audit Notification Application in the list of Applications on the 'Applications' tab and click the 'Properties' button.
- 5) Select the 'Identity' tab, and enter the new password in the 'Password' and 'Confirm Password' fields in the 'This user' area.

۰

| CENTRAN Audit Natification Application Departies                                | 2 1 |
|---------------------------------------------------------------------------------|-----|
| GENTRAN Addit Notification Application Properties                               |     |
| General Security Identity Endpoints                                             |     |
| Which user account do you want to use to run this application?                  |     |
| C The Jaunching user                                                            |     |
| This <u>u</u> ser:     Us <u>e</u> r: <u>GENMACHINE\genadmin</u> <u>B</u> rowse |     |
| Password:                                                                       |     |
| Confirm Password:                                                               |     |
| C The System Account (services only)                                            |     |
| OK Cancel <u>A</u> ppl                                                          | y   |

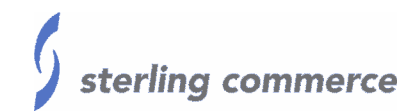

- 6) Highlight Gentran Audit Notification Service in the list of Applications on the 'Applications' tab and click the 'Properties' button.
- 7) Select the 'Identity' tab, and enter the new password in the 'Password' and 'Confirm Password' fields in the 'This user' area.
  - a. If the 'This User' radio button is not selected, select 'This User', click the 'Browse' button and select the correct User ID, and enter the password in the 'Password' and Confirm Password' fields.

| GENTRAN Audit Notification Service Properties                  | ? × |
|----------------------------------------------------------------|-----|
| General Location Security Identity Endpoints                   |     |
| Which user account do you want to use to run this application? |     |
| C The interactive user                                         |     |
| C The Jaunching user                                           |     |
| This user:                                                     |     |
| User: GENMACHINE\genadmin Browse                               |     |
| Password:                                                      |     |
| Confirm Password:                                              |     |
| C The System Account (services only)                           |     |
| OK Cancel <u>Appl</u>                                          | y   |

#### Verification

The password has now been updated in all areas required for Gentran Server for Windows; the machine must be rebooted to test. Verify all services start up correctly as well as testing Gentran's access to other applications, process control events, communications etc.